## When applying for materials on the web, if you cannot find the required materials, how to add them by yourself (Document)

## When users apply for materials, if the required materials are not available in the system, they can manually add them on the web side.

The user logs into the OLISS web side and clicks "Purchase Management  $\rightarrow$  Purchase Application" in order to enter the purchase application interface. Switch to "Marine Stores", click on "Add Appl." and select the vessel ,department, with the item type set as "Marine Stores". Then click "Confirm".

In the add marine stores purchasing interface, if the required material is not found, click the blue text "Items not found? Manually add" to be redirected to the Add Stores Purchasing interface. Fill in the stores name, unit, and application quantity, or you can fill in the company's own code, specification, etc. (with \* required). You can also upload images of the materials or add purchase item. Then click "Submit."

| 6   |                         |    |      | 2.Switch to <sup>#N</sup>       | Aarine Stores"         |                       | Work             | when a house Mar            | Nous Alexandre | n Find      |                              |                        |                   |                      |       |
|-----|-------------------------|----|------|---------------------------------|------------------------|-----------------------|------------------|-----------------------------|----------------|-------------|------------------------------|------------------------|-------------------|----------------------|-------|
| A   | Purchasing ~            |    | Spa  | are Parts Marine S              | tores Oil<br>3.Clic    | k on "Add /           | Appl."           | Vessel *                    |                |             |                              |                        |                   |                      |       |
|     | Purchase                |    | Add  | Appl.Qty Limiter                | 1 Purchase Record      | Stock Warning L       | ist(2)           | HH-NO.1                     | ~              |             | Hide Other's Drafts Purchase | Plan Type 👻 Keywords S |                   | Search Reset         | 0     |
|     | Purchase Docking        |    | No.  |                                 |                        | Vessel 👻              | Appl Dept. 👻     | Marine Stores               | ~              | Supply Date |                              | Purchase Reason        | Applicant         | Operation            |       |
| 1.C | lick in order to        |    | nter | the purchase ap                 |                        | açe <sub>l-NO.1</sub> | Engine Dept.     | Appl. Dept. *               |                |             |                              |                        | 朱慧                | Edit   Copy   Delete |       |
|     | Vessel Purchase         | t. | 2    | Hin1-PA-S25032503               | 轮机-采购申请3.25.1          | HH-NO.1               | Engine Dept.     | Please select               | ~              | 2025-04-25  | 场州港                          | 测试3                    | 朱慧                | Export Copy          |       |
|     | Purchase Plan           |    | 3    | Hin1-PA-S25032502               | 甲板-采购中请3.25.2          | HH-NO.1               | Deck Dept.       | Confi                       | Cancel         | 2025-04-25  | 场州港                          | 测试2                    | 朱慧                | Export Copy          |       |
|     | Inquiry Management      |    | 4    | Hh1-PA-S25032501                | 甲极-采购申请3.25.1          | HH-NO.1               | Deck Dept.       | Ashore inquiry              | Normal         | 2025-04-25  | 活州港<br>"Marina Stores" Then  | 测试1<br>click "Confirm" | 朱慧                | Export Copy          |       |
|     | Purchase Order          |    | 5    | Hh1-PA-S25022702                | 测无六层                   | HH-NO.1               | Engine Dept.     | Ashore inquiry              | Normal         | 2025-03-27  | Manne Stores . men           | сиск сопшт             | 学育云 (預み<br>境)     | Export Copy          |       |
|     | Supplier Evaluation     |    | 6    | Hh1-PA-S25022701                | 测无审批流程                 | HH-NO.1               | Engine Dept.     | Ashore Inquiry              | Normal         | 2025-03-27  | 1.                           | 1                      | · 梁西云 (1988<br>境) | Export Copy          |       |
|     | Price                   |    | 7    | Hin1-PA-S25010904               |                        | HH-NO.1               | Engine Dept.     | Ashore Inquiry              | Normal         | 2025-02-09  | 緩州                           | 测试                     | 1935              |                      |       |
|     | Feedback                |    | 8    | Hh1-PA-S24121803                |                        | HH-NO.1               | Engine Dept.     | Vessel Purchase             | Normal         | 2025-01-18  | 211111                       | 211111                 | 预发Henry           |                      |       |
| 7   | Vessel Service >        |    | 10   | HIT-PA-524121002                |                        |                       | Engine Dept.     | Ashore Inquiry              | Normal         | 2025-01-16  | 202                          | 2222                   | 510 Henry         |                      | C     |
| 6   | Expense ><br>Management |    |      | 24121001                        |                        |                       | cigate oopt      | riansi cinquiry             |                | 2020 31-10  |                              |                        | JACK CHINY        |                      | focus |
|     | Budget Management >     |    | _    |                                 |                        |                       |                  |                             |                |             |                              |                        |                   |                      |       |
| •   | Voyage Number >         |    | The  | ere are 11 rejected application | ons currently. There a | ire currently 94 em   | ergency procurem | ent items not available for | shipment, >    |             | 247 Total 10Total/Page 👻     | < 1 2 3                | . 25              | Go To 1              | Page  |

| HH-NO.1(Engine Dept.)-Add Marine Stores Purchasing                                                                                                    |                    |                            |              |                       |                |              |                    |                                                  |                                                                       |                     |       |                  | 0       | )            |   |
|----------------------------------------------------------------------------------------------------|--------------------|----------------------------|--------------|-----------------------|----------------|--------------|--------------------|--------------------------------------------------|-----------------------------------------------------------------------|---------------------|-------|------------------|---------|--------------|---|
| Store List(660) Company Database(7417) IMPA 7ht(16943) Added Purchase Items () Items not found? Manualy add> +5.If the required<br>'Items not found? Items not found? Items not found? |                    |                            |              |                       |                |              |                    | uired material is<br>found? Manuall              | red material is not found, click the blue text<br>bund? Manually add" |                     |       |                  |         |              |   |
|                                                                                                    |                    |                            |              |                       |                |              |                    | Less Than Min Stock                              | Please select m                                                       | ain group/subgroup. | ∨ K   | leywords Searchi | ng 🚺    | Search Reset |   |
| No.                                                                                                    | Stores             | Name                       | Code Number  | Stores Specification  | Stores De      | scription    | Unit               | Stock Status                                     | Appl                                                                  | Qty Appl. Ren       | narks | Attachment       |         | Operation    |   |
| 1                                                                                                    | 洗发精<br>CNY 50      | (头发和肩膀) ①<br>1.00 <u>-</u> | 110605       | 400毫升/瓶               |                |              | 瓶                  | Current Stock 38; Unre<br>8<br>(Min 2211; Max 0) | eceived 4                                                             | ise ente            |       |                  |         |              |   |
| 2                                                                                                    | 活动扳引               | ₽ ①                        | 79010033     | 60-600                |                |              | 件                  | Current Stock 1; Unrea<br>(Min 0; Max 0)         | ples                                                                  | ise ente            |       |                  |         |              |   |
| 3                                                                                                    | 活动扳手               | ₽ (D)                      | 79010035     | 36-300                |                |              | 件                  | Current Stock 1; Unree<br>(Min 0; Max 0)         | ceived 2 Plea                                                         | ase ente            |       |                  |         |              |   |
|                                                                                                    |                    |                            |              |                       |                | Add St       | tores Purchasing   |                                                  |                                                                       |                     |       |                  |         | 6            | ) |
| Purcha                                                                                                    | asing Items:       |                            |              |                       |                |              |                    |                                                  |                                                                       |                     |       |                  |         |              |   |
| No.                                                                                                    | Main Group         | o/Subgroup                 | Co.Own Code  | Stores Name *         | Specification  | Unit *       | Stores Picture     | Description 1                                    | No.                                                                   | Appl.Qty *          | ,     | Appl.Remark      | Oper    | ation        |   |
| 1                                                                                                    | OT-1111/q<br>Renew |                            | Please enter | Please enter          | Please enter   | Please enter | Upload File        | Please enter                                     | Please enter                                                          | Please enter        |       | Please enter     | 0 / 500 |              |   |
|                                                                                                    |                    |                            |              |                       |                | Ad           | d Purchase Item    |                                                  |                                                                       |                     |       |                  |         |              |   |
|                                                                                                    |                    |                            | 6            | .Fill in the stores n | ame, unit , an | d applicatio | on quantity , or y | you can fill in th                               | e company                                                             | /'s own code,       |       |                  |         |              |   |

6.Fill in the stores name, unit , and application quantity , or you can fill in the company's own code, specification, etc. (with \* required). You can also upload images of the materials or add purchase item

|     |                                                    |                 |                        |                                 |      |                                                 |           |                         | 7.Cli      | ck "Submit"   |  |
|-----|----------------------------------------------------|-----------------|------------------------|---------------------------------|------|-------------------------------------------------|-----------|-------------------------|------------|---------------|--|
|     |                                                    |                 |                        |                                 |      |                                                 |           |                         |            | Submit Cancel |  |
|     | HH-NO.1(Engine Dept.)-Add Marine Stores Purchasing |                 |                        |                                 |      |                                                 |           |                         |            |               |  |
| SI  | tore List(650) Company Database(7417)              | IMPA 7th(10943) | Added Purchase Items 1 | Items not found? Manually add,> |      |                                                 |           |                         |            |               |  |
| No. | Stores Name                                        | Code Number     | Stores Specification   | Stores Description              | Unit | Stock Status                                    | Appl. Qty | Appl. Remarks           | Attachment | Operation     |  |
| 1   | Rain Boot ①                                        | 19020001        | 41                     |                                 | pair | Current Stock 0; Unreceived 0<br>(Min 0; Max 0) | 5         | Please enter<br>0 / 500 |            | Delete        |  |
| The | manually added item have                           | e a new label i | n the upper left co    | mer                             |      |                                                 |           |                         |            |               |  |

| Note: Continue to operate according to the normal purchase application initiation |  |
|-----------------------------------------------------------------------------------|--|

process.

Shore-based Stock Query

The data added here is temporary (marked with "NEW" in the top left corner). After approval by the relevant leader, this data will become official (the marker "NEW" disappears) and be entered into the basic database. This marine stores will appear when the ship's end requests it later. Therefore, users must pay attention to the standardization of marine stores data during requests and approvals!